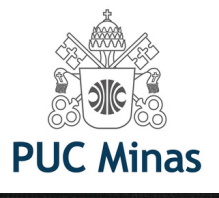

# IEEE Xplore® Digital Library

# PASSOS PARA ACESSAR E-BOOKS DA IEEE

Livros em diferentes áreas do conhecimento como Bioengenharia, Robótica, Energia, Sistemas de informação, Engenharias, entre outras. Você quer ver toda a lista de e-books desta plataforma? Acesse o link: <u>https://portal.pucminas.br/documentos/e-Books-ieee.pdf</u>

> Mas, se deseja pesquisar por livro específico, siga os próximos passos:

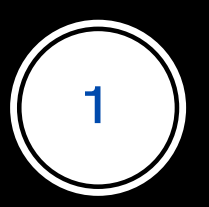

Acesse o Catálogo on-line da biblioteca PUC Minas: <u>bib.pucminas.br</u>

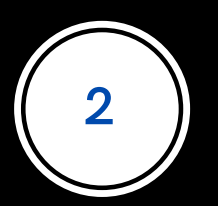

Pesquise pelo título do livro

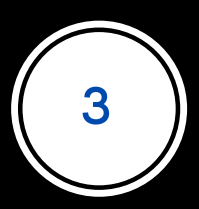

Na lista de resultados, clique no ícone on-line ao lado esquerdo do título, como ilustra a figura a seguir

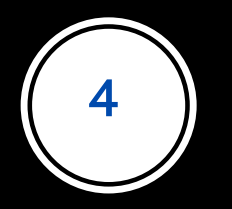

## Clique no ícone verde On-line, ao lado esquerdo do título

#### ACESSIBILIDADE

|                               | as                                         |  |        |  | L E |
|-------------------------------|--------------------------------------------|--|--------|--|-----|
| Pesquisa Ge                   | ral Pesquisa Avançada Recursos eletrônicos |  | Titulo |  |     |
| <sup>•</sup> <u>Histórico</u> |                                            |  |        |  |     |

#### Resultados para: Titulo >> "data mining methods and models"

Resultados de 1 a 1 de 1 no total.

| ▲ Limpar resultado                                 |      |           |                                                                  |                                                                   | Modo de exibição:<br>Padrão | ~ | Ordenar por:<br>Título | ~ | Itens por página: |
|----------------------------------------------------|------|-----------|------------------------------------------------------------------|-------------------------------------------------------------------|-----------------------------|---|------------------------|---|-------------------|
| xibir resultados de outro repositório              | Sele | cionar tu | do                                                               |                                                                   |                             |   |                        |   | ţŦ                |
| Base Local<br>Normas Técnicas<br>Rede Pergamum OAI | 1.   | ۲         | Data mining methods a<br>Tipo do material:<br>Ano de publicação: | nd models [electronic resource] / 200<br>Livro eletrônico<br>2006 | <u>6</u>                    |   |                        |   |                   |
| efinar sua busca                                   |      | -         |                                                                  |                                                                   |                             |   |                        |   | Acervo 5000       |
| Filtres selectionados                              |      |           |                                                                  |                                                                   |                             |   |                        |   |                   |

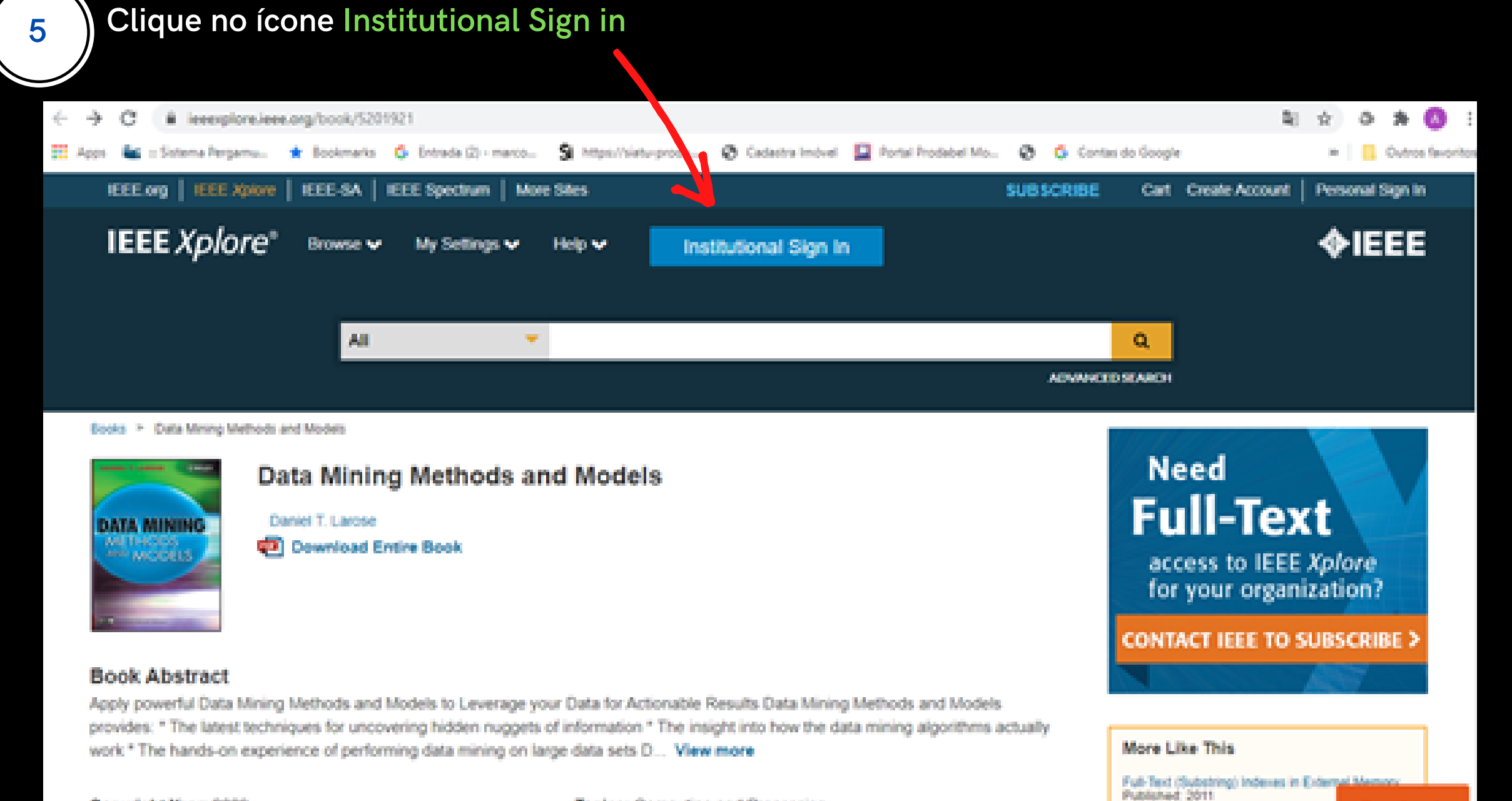

Topics: Computing and Processing

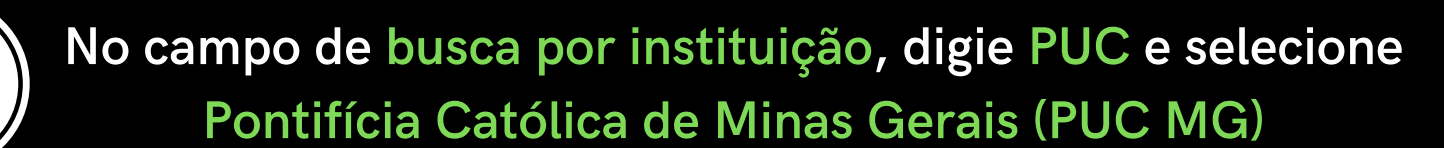

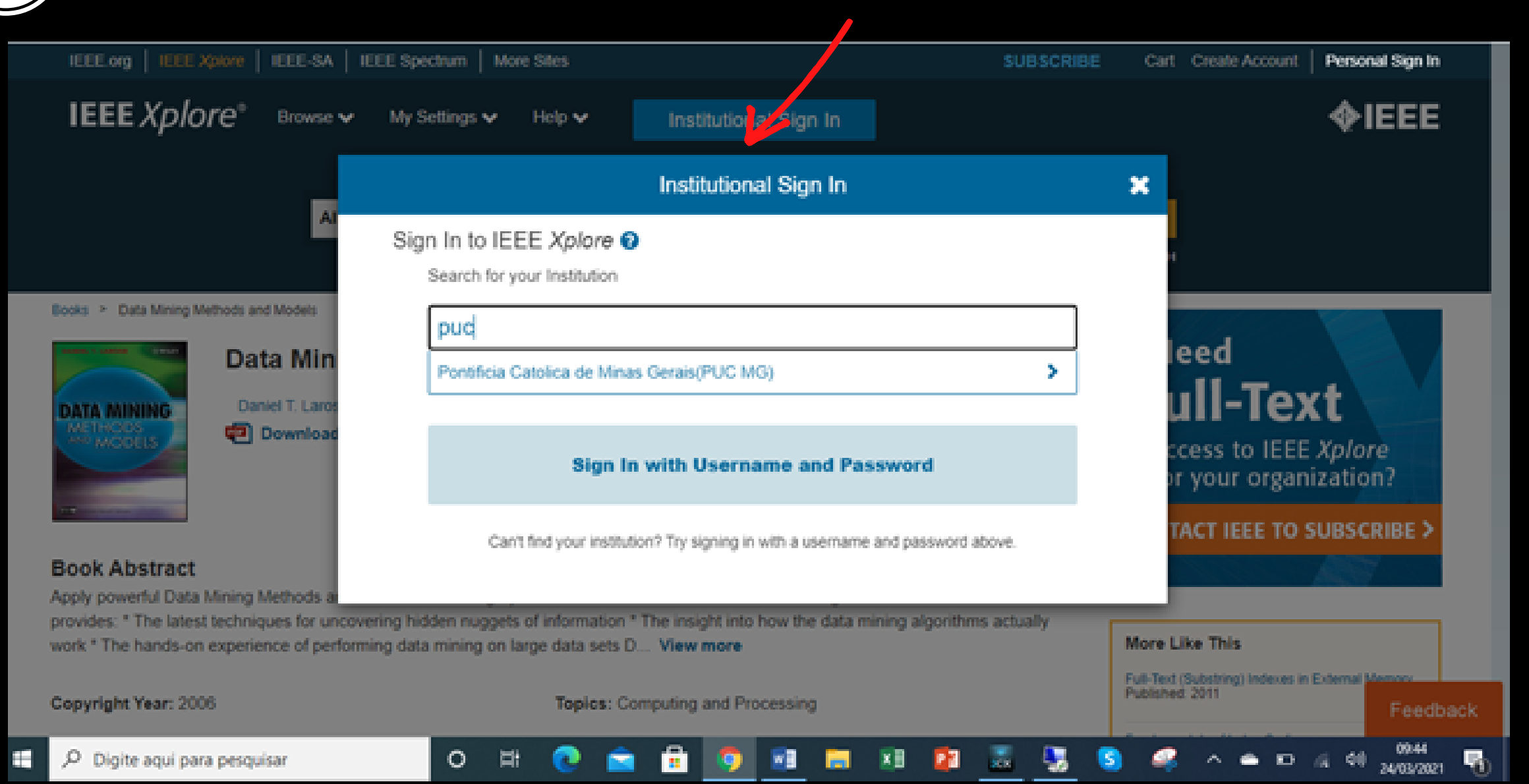

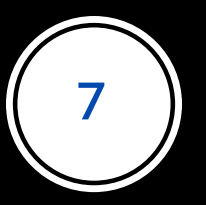

Informe Login e Senha do Portal de Periódicos da CAPES, que são os mesmos utilizados nos sistemas: Canvas ou Teams, na wi-fi institucional, ou acesso aos laboratórios de informática.

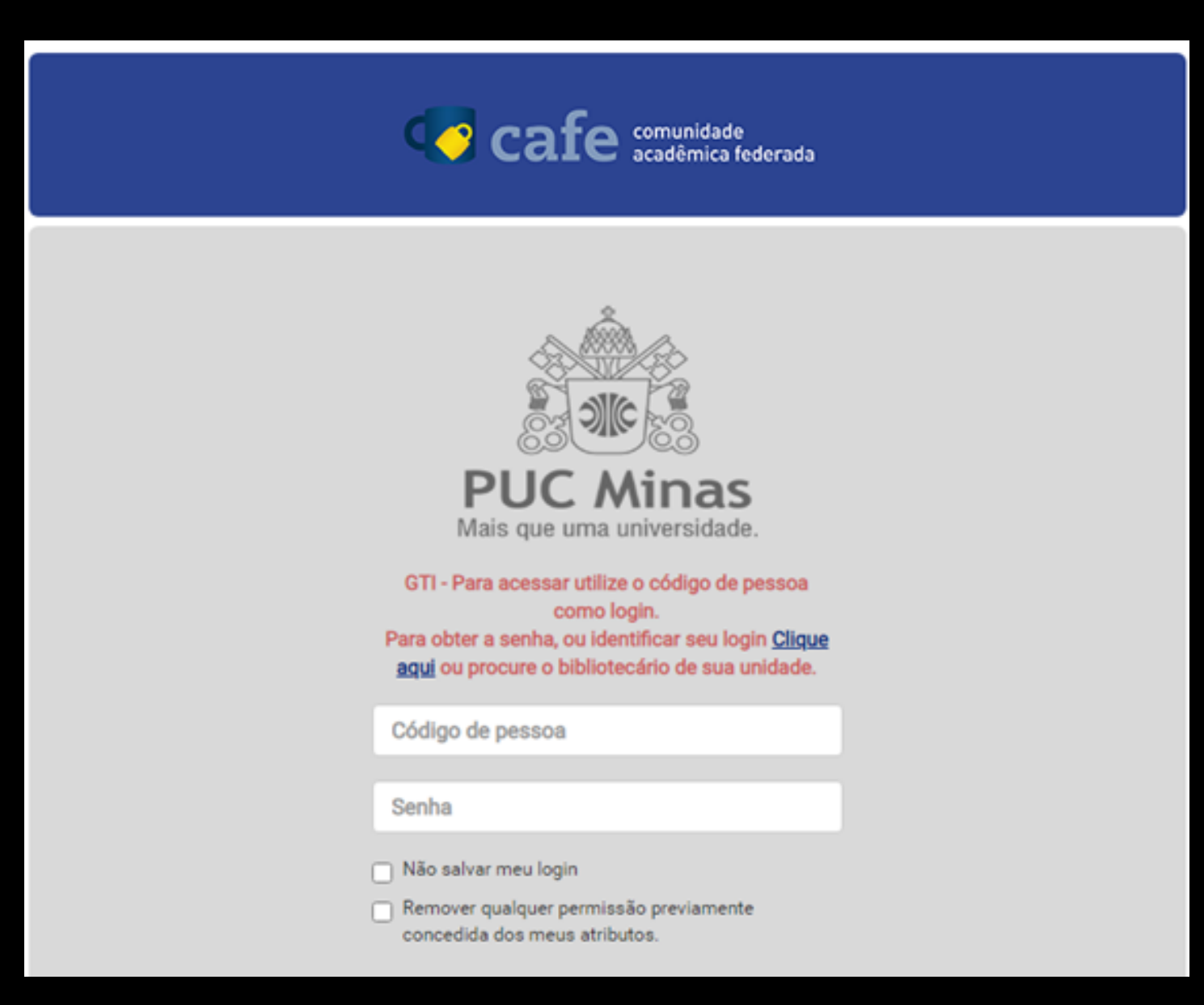

### Clique no PDF do livro (Download Entire Book).

Alguns e-books permitem o download dos capítulos apenas de forma separada. Observe bem a tela. Se for o caso, os capítulos estarão logo abaixo da descrição do livro.

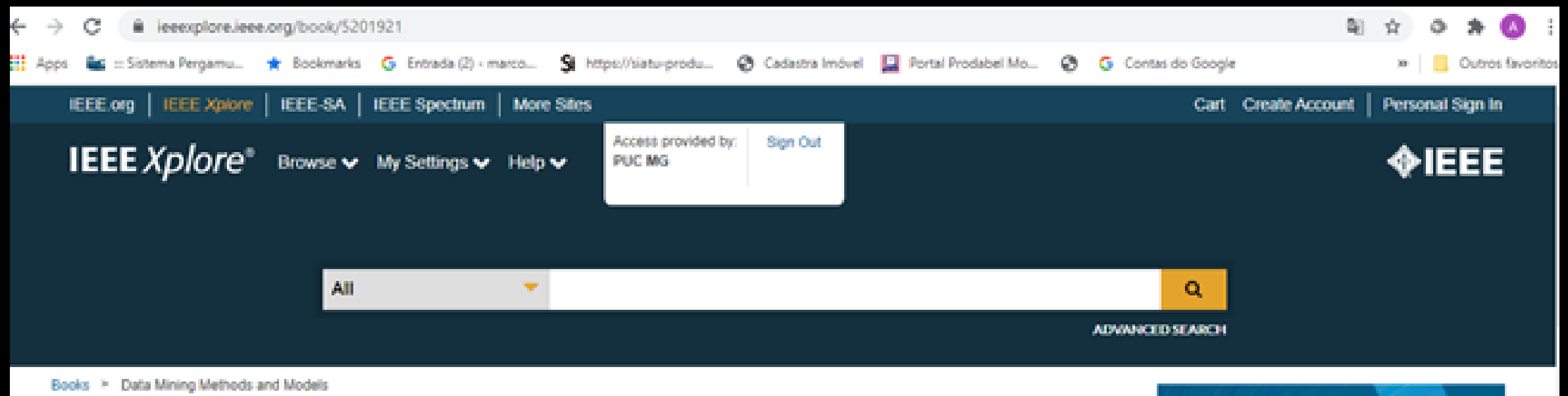

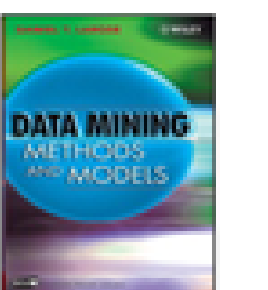

8

| Data Mining Methods and Models |  |
|--------------------------------|--|
| Daniel T. Larose               |  |
|                                |  |
| Download Entire Book           |  |

#### Book Abstract

Apply powerful Data Mining Methods and Models to Leverage your Data for Actionable Results Data Mining Methods and Models provides: " The latest techniques for uncovering hidden nuggets of information " The insight into how the data mining algorithms actually work." The hands-on experience of performing data mining on large data sets D... View more

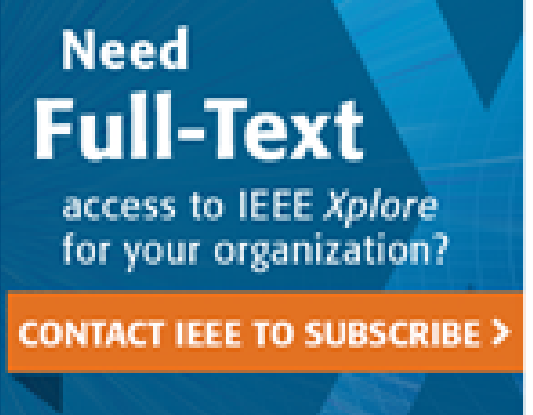

#### Desfrute da leitura e bons estudos!

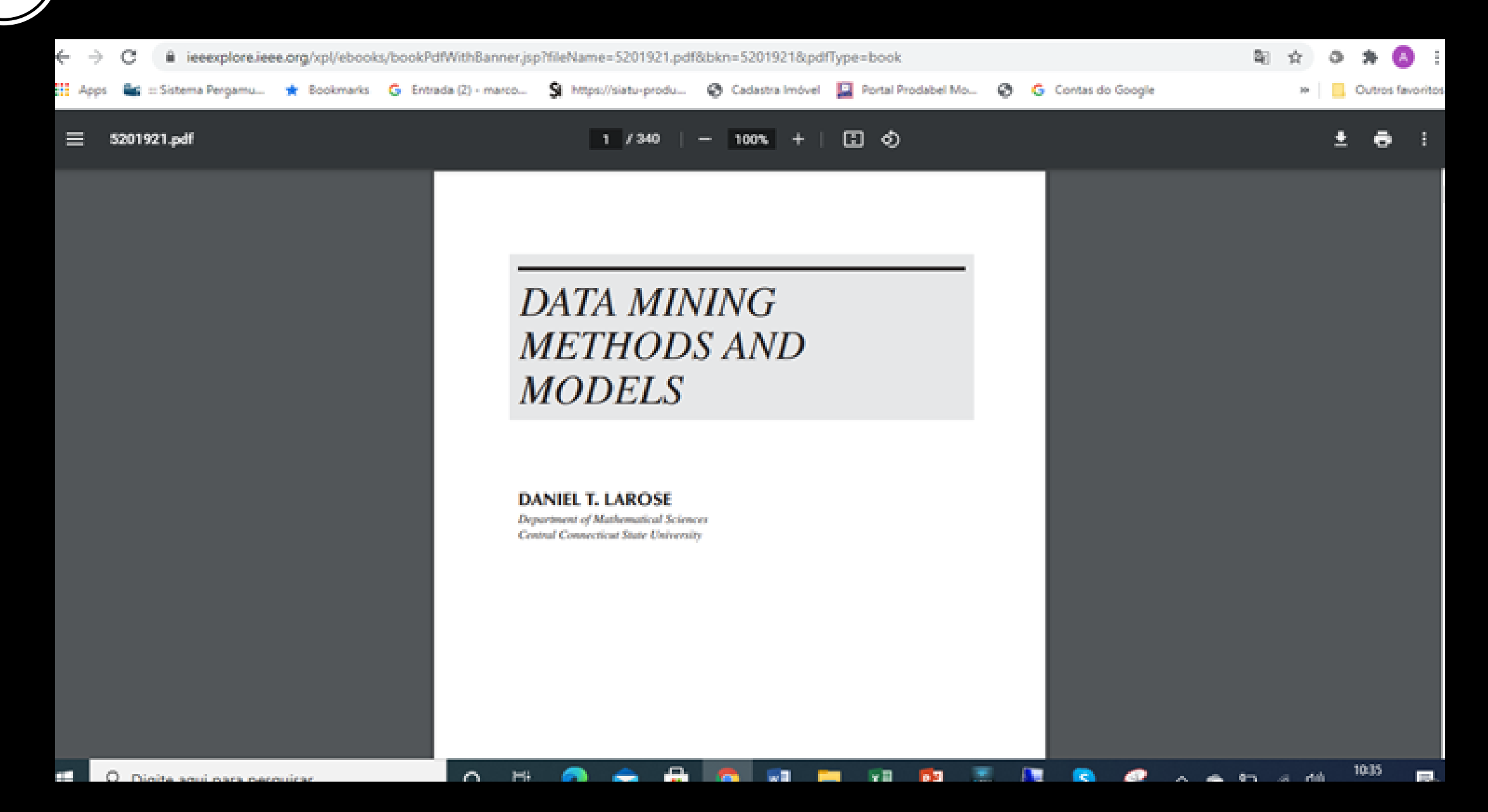